## Jak povolit Flash v Prohlížeči Google Chrome 76.0.3809.132

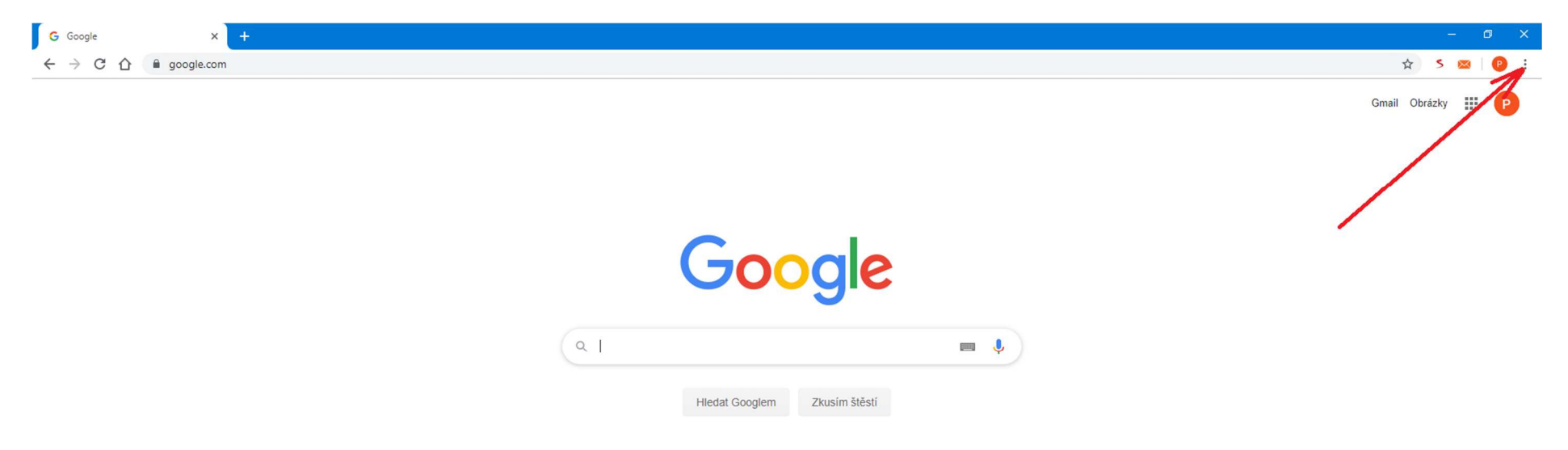

Česko

Reklama Firma O společnosti Google Jak funguje Vyhledávání

Ochrana soukromí Smluvní podmínky Nastavení

Klikněte na nabídku (...) v pravém horním rohu prohlížeče

| G Google x +                 |                                               | —        | ٥            | ×                          |
|------------------------------|-----------------------------------------------|----------|--------------|----------------------------|
| ← → C ☆ 🔒 google.com         | ☆                                             | 51       | × (          | ) :                        |
| Ne<br>Ne                     | Nová karta<br>Nové okno<br>Nové anonymní okno |          | C<br>Ctrl+Sh | Ctrl+T<br>Ctrl+N<br>hift+N |
| Hi<br>Str<br>Zá              | Historie<br>Stažené soubory<br>Záložky        |          | 1            | ►<br>Ctrl+J                |
| Lu                           | Lupa                                          | - 100 9  | % +          | 50                         |
| Google NA                    | Tisk<br>Odeslat<br>Najît<br>Další nástroje    |          | 0            | Ctrl+P<br>Ctrl+F           |
| Up                           | Upravit Vyjmout                               | Kopírova | at 👌         | Vložit                     |
|                              | Nastavení                                     | >        |              |                            |
| Hledat Googlem Zkusím štěstí | Konec<br>Spravováno doménou cent              | trum.cz  |              |                            |

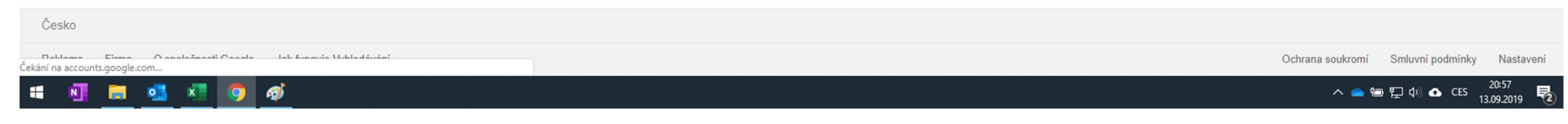

Dále na volbu "Nastavení"

| G Go                          | ogle                              | ×         | 🌣 Nastavení     | × +                                 |                                                               |                      |          |
|-------------------------------|-----------------------------------|-----------|-----------------|-------------------------------------|---------------------------------------------------------------|----------------------|----------|
| $\leftrightarrow \rightarrow$ | C C Chro                          | ome   chi | rome://settings |                                     |                                                               |                      |          |
| Nast                          | avení                             |           |                 |                                     | Q Prohledat nastavení                                         |                      |          |
| ÷                             | Lidé                              |           |                 |                                     |                                                               |                      |          |
| Ê                             | Automatické vyplňovár             | ní        |                 |                                     | Zobrazit lištu záložek                                        |                      |          |
| ۲                             | Vzhled                            |           |                 |                                     | Velikost písma                                                | Střední (doporučeno) | -        |
| Q                             | Vyhledávač                        |           |                 |                                     | Personalizovat písma                                          |                      | •        |
|                               | Výchozí prohlížeč                 |           |                 |                                     | Přiblížení/oddálení stránky                                   | 100%                 | Ŧ        |
| Ċ                             | Při spuštění                      |           |                 |                                     |                                                               |                      |          |
| Rozšíř                        | ená nastavení                     | *         |                 |                                     | vyniedavac                                                    |                      |          |
| 0                             | Ochrana soukromí<br>a zabezpečení |           |                 |                                     | Vyhledávač používaný v adresním řádku                         | Google               |          |
|                               | Jazyky                            |           |                 |                                     | Spravovat vyhledávače                                         |                      | •        |
| *                             | Stažené soubory                   |           |                 |                                     | Výchozí prohlížeč                                             |                      |          |
| ē                             | Tisk                              |           |                 |                                     | Google Chrome je vaším výchozím prohlížečem                   |                      |          |
| Ť                             | Usnadnění                         |           |                 |                                     |                                                               |                      |          |
| *                             | Systém                            |           |                 |                                     | Při spuštění                                                  |                      |          |
| £9                            | Resetovat a vycistit              |           |                 |                                     | Otevřít stránku Nová karta                                    |                      |          |
| Rozšíř                        | ení                               | Ø         |                 |                                     | 5 Toto nastavení je ovládáno rozšířením Seznam doplněk - Esko | Deal                 | ktivovat |
| O aplikaci Chrome             |                                   |           |                 | O Pokračovat tam, kde jste přestali |                                                               |                      |          |
|                               |                                   |           |                 |                                     | O Otevřít konkrétní stránku nebo skupinu stránek              |                      |          |
|                               |                                   |           |                 |                                     |                                                               |                      |          |
|                               |                                   |           |                 |                                     | Rozšířená nastavení 🗸                                         |                      |          |
|                               |                                   |           |                 |                                     |                                                               |                      |          |

Zde je třeba rolovat do spodní části nabídky a kliknout na volbu "Rozšířená nastavení"

G Google 🔅 Nastavení × ← → C ☆ @ Chrome | chrome://settings ☆ 5 🖾 🕑 : Nastavení 💄 Lidé Rozšířená nastavení 🔺 Automatické vyplňování Ochrana soukromí a zabezpečení ۲ Vzhled Q Vyhledávač Synchronizace a služby Google ۲ Další nastavení související s ochranou soukromí, zabezpečením a shromažďováním dat Výchozí prohlížeč Povolit přihlášení do Chromu ப Při spuštění Pokud tuto možnost vypnete, budete se moci přihlásit k většině webů Google, jako je Gmail, aniž byste 🛛 💼 🦲 se přihlásili do Chromu Rozšířená nastavení . Posílat při procházení webů požadavek Do Not Track Ochrana soukromí 0 a zabezpečení Povolit webům zjišťovat, zda máte uložené platební metody ۲ Jazyky Předběžně načítat stránky pro rychlejší procházení a vyhledávání <u>+</u> Stažené soubory Používá soubory cookie k uložení vašeho nastavení i v případě, že stránky nenavštívíte ē. Tisk Správa certifikátů Z Správa certifikátů a nastavení protokolů HTTPS/SSL Ť Usnadnění Nastavení webu 2 Systém vé stránky mohou zobrazovat a jaké údaje mohou využívat, když si je Určete, jaký obsah vám webov • prohlížíte Ð Resetovat a vyčistit Vymazat údaje o prohlížení Z Þ Rozšíření Vymaže historii, soubory cookie, mezipaměť a další obsah O aplikaci Chrome Jazyky Jazyk ~ čeština Kontrola pravopisu Základní kontrola pravopisu 0 Vylepšená kontrola pravopisu

Vyberte položku "Nastavení webu"

| Google x ♣ Nastavení – Nastavení webu x +      |                                                                                    |   |
|------------------------------------------------|------------------------------------------------------------------------------------|---|
| ← → C ☆ @ Chrome   chrome://settings/content   |                                                                                    |   |
| Nastavení                                      | Q Prohledat nastavení                                                              |   |
| 👱 Lidé                                         | ← Nastavení webu                                                                   | 0 |
| Automatické vyplňování                         | Všechny weby                                                                       |   |
| <ul> <li>Vzhled</li> <li>Vyhledávač</li> </ul> | Zobrazit oprávnění a uložená data webů                                             | • |
| Výchozí prohlížeč                              | Oprávnění                                                                          |   |
| () Při spuštění                                | Soubory cookie<br>Povolit webům ukládat a číst data souborů cookie                 | • |
| Ochrana soukromí     a zabezpečení             | Poloha     Pred pristupem se zeptat                                                | ÷ |
| . Jazyky                                       | Kamera<br>Před přístupem se zeptat                                                 | × |
|                                                | Mikrofon     Před přístupem se zeptat                                              | • |
| T Usnadnění                                    | <ul> <li>Pohybová čidla</li> <li>Povolit webům používání senzorů pohybu</li> </ul> | • |
| System     Resetovat a vyčistit                | Oznámení<br>Před odesláním se zeptat                                               | • |
| Rozšíření [                                    | <> JavaScript<br>Povoleno                                                          | • |
| O aplikaci Chrome                              | Flash<br>Blokovat spouštění obsahu Flash na webech                                 | ÷ |
|                                                | Obrázky<br>Zobrazit vše                                                            | • |
|                                                | Vyskakovací okna a přesměrování           Zablokováno                              | • |
|                                                | Reklamy Blokováno na webech, které zobrazují rušivé nebo zavádějící reklamy        | • |

Zde klikněte na nabídku "Flash"…

| G Google x x Asstavení−Flash x +                                                                                                    |                                                                                                    |     |     |   |  |  |  |  |  |
|----------------------------------------------------------------------------------------------------|----------------------------------------------------------------------------------------------------|-----|-----|---|--|--|--|--|--|
| ← → C △ ⓒ Chrome   chrome://settings/content/flash                                                                                                    |                                                                                                    | 5 8 | 3 0 | : |  |  |  |  |  |
| Nastavení                                                                                                    | Q Prohledat nastavení                                                                                                    |     |     |   |  |  |  |  |  |
| <ul> <li>Lidé</li> <li>Automatické vyplňování</li> <li>Vzhled</li> <li>Vyhledávač</li> <li>Vyhledávač</li> <li>Vjehozí prohlížeč</li> <li>Vjehozí prohlížeč</li> <li>Při spuštění</li> <li>Ochrana soukromí a zabezpečení</li> <li>Jazyky</li> <li>Stažené soubory</li> <li>Tisk</li> <li>Vshadnění</li> <li>Vshadnění</li> <li>Vshadnění</li> <li>Vstém</li> <li>O pestovat a vyčistit</li> <li>Rozší/liní</li> <li>O aplikať Chrome</li> </ul> | Image: Contract of the second of the second of the seco |     |     |   |  |  |  |  |  |
|                                                                                                    |                                                                                                    |     |     |   |  |  |  |  |  |

Na této obrazovce je pak třeba aktivovat volbu "Nejprve se dotázat"

Po aktivaci této volby je Flash v Google Chromu povolen – resp. vždy se zeptá, zda může daný skript spustit a nabídne volbu "ANO"